# 履修登録科目確認通知書を出力する

## 1. 出力する

①履修登録申請が完了したら、「履修申請処理結果画面」もしくは「申請状況画面」下から 履修登録科目確認通知書の「出力」ボタンを選択します。

【処理結果画面】

| 法政大学<br>HOBElleweaty                                                                                                    | ログイン日時:2017年01月31日 10時22分20秒 法政学生(学生) 〇〇ログアウト / Log out |
|----------------------------------------------------------------------------------------------------|---------------------------------------------------------|
| 履修申請 / Registration Application 処理結果画面 / Result Screen                                                                               | (ARD010PRS01) ? ALZ/Help                                |
| ▶申请状况画面 / Application Status Screen ▶处理结果画面 / Result Screen                                                                          |                                                         |
|                                                                                                    |                                                         |
| 履修申請が正常に完了しました。/ You have completed the registration.<br>履修科目確認通知書を出力し、内容を確認してびさい。/ Print out Course Enrollment Notification and con | irm all information again [ARM000190T]                  |
|                                                                                                    | 履修登録科目確認通知書 / Course Enrollment Notification            |
|                                                                                                    | 出力(日本語) / Out Put (Japanese) 出力(英語) / Out Put (English) |
|                                                                                                    | 甲請状況画面へ戻る/Back to Application Status Screen             |
|                                                                                                    |                                                         |

### 【申請状況画面】

|                          | ·通年 Year Round<br>春学期 / Spring Semester<br>春学期前半 / First Half of Spring Semester<br>春学期前半 / Second Half of Spring Semester<br>秋学期 / Fall Semester<br>秋学期前半 / First Half of Fall Semester<br>秋学期前半 / Second Half of Fall Semester |                |              | North Annual |                   |                 |                |         |                       |               |
|--------------------------|----------------------------------------------------------------------------------------------------|----------------|--------------|--------------|-------------------|-----------------|----------------|---------|-----------------------|---------------|
| 78400 / Perio            |                                                                                                    |                | Ŧ            | +            | Ŧ                 | Ŧ               | Ŧ              |         | +                     |               |
| ■集中・そのイ<br>Intensive / C | 번<br>)ther                                                                                                    |                |              |              |                   |                 |                |         |                       |               |
| 項番 / No.                 | 機能 / Function                                                                                                    | 期 / Term       | 科目名称 / Class | Title        | 担当教員 / Instructor | キャンパス / Campus  | 単位 / Credit(s) | 集中講義期間  | / Intensive Class Per | iod ID-/Error |
|                          | +                                                                                                    |                |              |              |                   |                 |                |         |                       |               |
| 1                        | -                                                                                                    | 年間授業<br>Yearly | スポーツ総合演      | 習(体育会スケート部)  | 法政 職員             | 市ヶ谷<br>Ichigaya | 2.0            |         |                       |               |
| Webシラパ<br>Web Syllab     |                                                                                                    |                |              |              |                   |                 | 履修登録耗          | 1目確認通知書 | Course Enrollment     | Notification  |

②「履修登録科目確認通知書」の PDF ファイルが作成されます。

|          | Add     | <mark>obe Reader</mark><br>イル(E) 編集 | <mark>- [OUT_13121[1</mark> ]<br>佢 表示① 文書   | L <b>PDF]</b><br>(D) ツール(T)   | ウ心               | ンドウ(                          | W) ヘルブ( <u>H</u> )   |         |                                                     |                      |                                                | - = × |
|----------|---------|-------------------------------------|---------------------------------------------|-------------------------------|------------------|-------------------------------|----------------------|---------|-----------------------------------------------------|----------------------|------------------------------------------------|-------|
|          | <u></u> | 8 🚔 (                               | 💄 🗰 [ 🖑 ]                                   | [▶ 📷 🛛 🍳                      | - \              |                               | 🔁 😑 539              | 6 - 😨   | - 🖓 - 🛛 🖓 -                                         |                      |                                                |       |
| 20-02    |         | (ARF130R01)                         | 1 8074                                      | 2008年)                        | 度<br>夏           | 腹條                            | 登録科日確認通知             | 知書      |                                                     | PAGE :<br>DATE : 200 | 1/<br>1/<br>8年09月03日(水<br>00 <b>0</b> 000 /3-1 |       |
| <u> </u> | -       | A 2 L0019<br>A 2 L0009              |                                             | 15歳 一部<br>15歳 一部              | 2.0              | 11.44.70.10<br>11.44.70       |                      | - 272-2 | 用的公方 用 电<br>弹影 研究科 社会学部<br>単科 等政 社会学科               |                      |                                                |       |
|          |         | 月4 L0009<br>月4 L0009                | (四時四)(132)<br>社会思想走1 (532)<br>社会思想走1 (532)  | 15歳 一市<br>15歳 一市<br>15歳 一年    | 2.0              | 前来四<br>前来四                    | <b>展</b> 線研          |         | J-X X8.45J-X                                        |                      |                                                |       |
|          |         | 火1 L0650<br>火2 L0631                | スポーツ社会学(ESC)<br>産業社会学1 (SIC)                | 15政                           | 2.0              | 前来花                           | 展發詞<br>履發詞           |         | 学生取某号 (0040000)<br>- 性 別 男性                         |                      |                                                |       |
|          |         | +c2 L0032<br>+c3 L0055              | 産業社会学日(EIC)<br>地域研究(研設)(ISC)<br>日本の研究(1007) | 15歳 - 年<br>15歳 - 年<br>15歳 - 年 | 2.0              | 抽集式<br>前集式<br>対集式             | <b>教</b> 律法<br>第4913 |         | 氏名<br>(別区1,Taro)<br>単年3年生(6セズスター)                   |                      |                                                |       |
|          |         | 964 Louis                           | 社会心理学1 (BE)                                 | 150 - #                       | 2.0              | 18.812                        |                      |         | - クラス 0<br>経日の御得職類状況                                | 2 <b>8</b> 61        | 97 89                                          |       |
|          |         | 水1 Lim34<br>水2 L3112<br>水3 L0811    | (広告・PR編 (MC)<br>社会・公司科教育法<br>社会科学の方社1(CSP)  | 15歳 一年<br>15歳 一年<br>15歳 一年    | 4.0              | 11年来25<br>11月秋日<br>11日本25     | <b>M</b> 40(1        |         | 和 合計<br>要件合計<br>学能共通基礎科目                            | 98.0 131<br>35       | .0 134.0 29.0<br>.0 108.0 23.0<br>.0 34.0 1.0  |       |
|          |         | 永3 13802<br>液4 13114                | 社会科学の方法 = (CSP)<br>連想教育の研究                  | 15歳 米<br>15歳 米                | 2.0              | 19年代<br>11年代                  | 凝集法                  |         | 基礎換計<br>  通新 (28個)<br>  私約 開報 (23個)                 | 4.0 4                | 0 4.0 0.<br>0 4.0 0.                           |       |
|          |         | 未1 18001                            | 日本史1                                        | 13政                           | 2.0              | 11.44.0                       | 展開目                  |         | 福井国鮮利敏(開祝)<br>スポーツ総合1(必備)                           | 2.0 2                | 0 0.0 0.1<br>0 2.0 0.1                         |       |
|          | 1111    | *2 L0112<br>*4 L1507                | 追知研究(アジア) (15C)<br>演習 2                     | <u>快成 一部</u><br>伝政 一部         | 4.0              | 新新校<br>年間名                    | M (M (M              |         | スポーツ総合2 (勝利)<br>進野形成科目目盤 (勝利必像)<br>進野形成科目A・C 群 (勝利) | 4                    | .0 0.0 1.1<br>.0 4.0 0.1<br>.0 12.0 0.1        |       |
|          | 4       |                                     | ●選挙1<br>信単1<br>(1年1)                        | 13歳 一部<br>15歳 一部<br>15歳 三部    | 2.0              | 11 A 12<br>16 A 12<br>16 A 12 | Betaltz2K            |         | 社会調査(開設)<br>情報表育基礎(開設)                              | 4                    | 0 0.0 0.1<br>0 4.0 0.1                         |       |
|          |         | @3 L0515<br>@3 L0516                | スポーツ総合2-1<br>スポーツ総合2-1                      | 11歳 一年<br>15歳 一年              | 1.0              | 11.84.70<br>18.84.70          | 凝集的                  |         | 平和人門和日(平科測長必像)<br>招待・人門A目(平科測長必像)                   | 10.0 16<br>4.0 6     | 0 16.0 0.1                                     |       |
| 4        |         | - ±4 L3128                          | Colteral Statics (BCC)                      | <u>技政</u> 一年                  | 2.0              | 19.810                        | 849/H                |         | 学科入門科日 (唐紀)<br> コース専門科日<br> 環境設備コース                 | 42                   | 0 0.0 0.1<br>0 30.0 12.1<br>0 0.0 0.1          |       |
| 2        |         | <u>+5</u>                           | 長期総合論部<br>表示的部長(集合系集)                       | 15歳 -#                        | 0.0              | 19.8.0                        |                      |         | 産業・企業コース<br>コミュニティ・デザインロース<br>人種・社会コース (上面中)        | 4                    | 0 2.0 2.1                                      |       |
| ŧ        | Ì       |                                     |                                             |                               | -                |                               |                      |         | メディア社会コース<br>メディア文化コース                              | 0                    | 0 0.0 0.1                                      |       |
| 第<br>回   |         |                                     | 1                                           |                               |                  |                               |                      |         | 国際社会ロース<br>単純作業業時間目                                 | 1                    | 0 4.0 4.1                                      |       |
|          | V0-77 - | 「 <b>月</b><br>履(                    | <b>夏修状態」</b><br>参申請中の                       | <b>欄の見</b> フ<br>科目(ラ<br>独立士   | <b>ち</b> に<br>未存 | こ<br>て<br>在<br>定              | <b>)いて</b><br>三科目) ( | こは「追    | 選択中」と表                                              | 示さ                   | れ                                              |       |
|          | 9       | まう                                  | り。腹修か                                       | 唯正する                          | 58               | <u>َ</u> 2                    | _ (ノ)傾 ガトミ           | 空傾に7    | よりよす。                                               |                      |                                                | 00    |

### 2. 印刷する

①「ファイル」から「印刷」を選択すると、印刷のプロパティが表示されます。

| イル(E) 編集(E) 表示(V) 文書(D) ツール(E               | ) ウィンドウW) ヘル   |                                                                                                    |                                                                             |
|---------------------------------------------|----------------|----------------------------------------------------------------------------------------------------|-----------------------------------------------------------------------------|
| 閒<(@)                                       | Ctrl+0 😑 539   | · · · D] · 🙆 · 🔽                                                                                        | 199                                                                         |
| Acrobat.com を使用して Adobe PDF を作成(E)          |                |                                                                                                    | 2.52                                                                        |
| コラボレーション(風)                                 | ▶              | य जै                                                                                                    | 1/2<br>1/2<br>11日: 2008年4月11日(水)                                            |
| コピーを保存(A)<br>テキストとして保存(2)                   | Shift+Ctrl+S   | トメリセージ<br>- 単単公分 第一番<br>- 単単・油洗具 社会学組<br>- 単科・増加、社会学組<br>コーズ 人類・社会学科<br>- ス                             | 000000 /3-0                                                                 |
| 電子メールに添付(L)<br>閉じる( <u>C</u> )              | Ctrl+W         | - 単位振算時 (20年333)<br>                                                                                    |                                                                             |
| プロパティ(B)                                    | Ctrl+D         | 2.2.水 U<br>料田の物理構成の説法。<br>取合計                                                                           | 20章 日前 算师 唐集<br>110.5 114.0 126.0                                           |
| 電子書籍(N)                                     |                | 第二条 会社<br>学家に決測基礎科研<br>高者保護<br>予約(全体)<br>日本(本)(本)(本)(本)(本)(本)(本)(本)(本)(本)(本)(本)(本)                      | 286.0 121.3 1286.0 121.0<br>35.0 34.0 3.0<br>4.0 4.0 0.0<br>4.0 4.0 0.0     |
| 印刷設定(1)                                     | Shift+Gtrl+P   | 1435年10月1日 (2月10)<br>スポーク取合1 (2月10)                                                                     | 0.0 0.0 0.0 0.0<br>2.0 2.0 2.0 0.0                                          |
| 印刷(P)                                       | Ctrl+P         | <ul> <li>人本一切取合正(第4)</li> <li>第時後近和日本門(第4)の例(第4)</li> <li>第時後近和日本-C哲(第4)</li> <li>第2回時後近(第4)</li> </ul> | 1.4 0.6 1.4<br>4.0 4.0 0.0<br>12.0 12.0 0.0<br>0.0 0.0 0.0                  |
| <u>1</u> C:¥Documents and Settings¥¥成績通知書サン | プル.PDF         | 情势表有差虑(原列)<br>学科人所和日                                                                                    | 4.0 4.5 0.0<br>14.0 W.0 W.0 U.0                                             |
| 終了⊗                                         | Ctrl+Q         | 「学校大学校社」学校開発にと思う<br>福祉・大学大王(学科開発)とない<br>学校大学校社(開社)<br>マーン学校社会                                           | 10.0 11.0 11.0 0.0<br>4.0 0.0 10.0 0.0<br>0.0 0.0 0.0                       |
| 14 DOM (1997) 000                           | 2.01198.029    | ※ 1000000000000000000000000000000000000                                                                 | 0.0 0.0 0.0<br>4.0 2.0 2.0<br>0.0 0.0 0.0                                   |
| ●6 335                                      | - 1.2 強楽集中<br> | 人場・社会コース(主義な)<br>メディア社会コース<br>メディア女化コース<br>国際社会コース<br>国際社会コース                                           | 0.0 22.6 4.0<br>0.0 0.6 0.0<br>4.0 2.6 2.0<br>8.0 4.6 4.0<br>10.0 28.6 10.0 |
|                                             |                | れ会科学系の100<br>取得リナラシープログラム<br>10歳男プログラム<br>れ会学数合プログラム                                                    | 4.6 8.0 8.6 0.0<br>0.0 0.6 0.6<br>0.0 0.6 0.0<br>22.0 0.6 8.0               |
|                                             |                | 特定展業ステーク                                                                                                | /ve-3068                                                                    |
|                                             |                |                                                                                                    |                                                                             |

②出力先(プリンタの名前)を確認して「OK」を選択すると、「履修登録科目確認通知書」 が印刷されます。

#### 印刷時の注意事項

- ☑ 学内で印刷する場合は、印刷前に必ず出力先の確認を行ってください。
   想定外の場所に印刷すると「履修登録科目確認通知書」が放置され、
   個人情報が漏れる恐れがあります。
- ☑ プリンタの用紙サイズに合わせて印刷設定してください。
- ☑ PDF ファイルは保存することもできますが、学内の共有パソコンでは、 ファイルがパソコンに残らないように注意してください。
   (ごみ箱などにも残したままにならないように注意してください。)

③印刷した「履修登録科目確認通知書」で、履修登録する科目すべてについて、科目名・ 曜日時限・担当教員名などに誤りがないかを確認してください。

※画面上で確認すると確認ミスにつながりますので、必ず印刷したもので確認を行って ください。登録科目に誤りがある場合、単位が修得できませんので、ご注意ください。